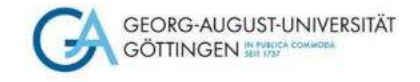

# Zugriffsmöglichkeiten auf Volltexte von Zeitschriftenaufsätzen

### Selbstlernkurs für Medizinstudierende

Stand Februar 2024

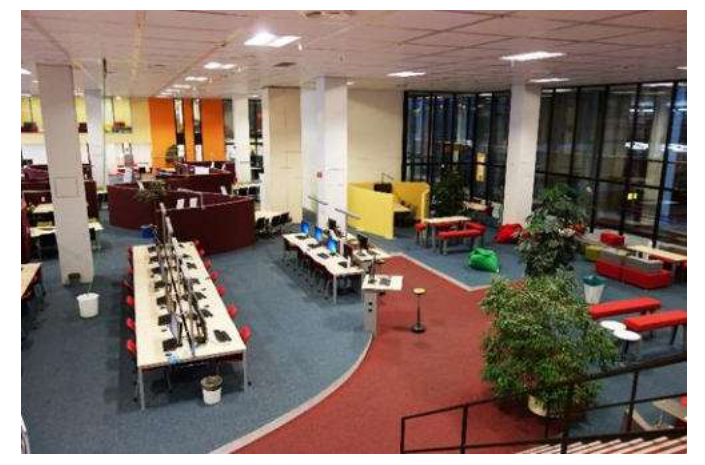

Foto: D.Härter – CC BY 3.0

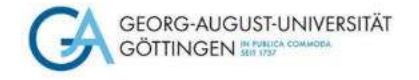

# **Ein Tipp vorab:**

Wenn Ihr die Recherche von einem Rechner durchführt, der **nicht** mit dem Campusnetz der Universität Göttingen verbunden ist, empfiehlt sich folgendes Vorgehen:

Schaut auf unserer Seite "Digitale Bibliothek" und <u>"E-Medien"</u>

Dort findet Ihr eine Erläuterung, wie man von <u>außerhalb des Campusnetzes</u> die eRessourcen nutzen kann

Wir empfehlen Euch sehr, den vpn Client der Uni Göttingen zu installieren!

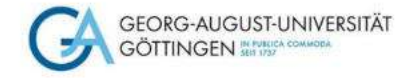

# **Beispiel 1: Herunterladen eines PDF's aus einer Datenbank (PubMed)**

Wählt die Verlags-URL aus dem Campusnetz oder den Han-Server (von zuhause aus)

| Datenbank-In                                                                         | fosystem                                     | (DBIS)                                                                                                    |                                                                                                    |                                                                                                    |
|--------------------------------------------------------------------------------------|----------------------------------------------|----------------------------------------------------------------------------------------------------|----------------------------------------------------------------------------------------------------|----------------------------------------------------------------------------------------------------|
| Niedersächsische I                                                                   | Staats- und U                                | niversitätsbibliothek Göttingen                                                                                                    |                                                                                                    | NUMBER OF ACCOUNTS OF SUB-                                                                                                    |
| HOME Literaturauche                                                                  | Elektronische Zeil                           | schriften (EZB) GBV-Datenbanken Nationalitzenze enm                                                                                                    | lungen - Monographien SUB bei Twitter                                                                                                    |                                                                                                    |
| Suche nach Datenbanken<br>Schnette Suche                                             | Detailansicht                                |                                                                                                    |                                                                                                    |                                                                                                    |
| Erweiterte Soche                                                                     | Publics                                      | Transa Mantala - Data Manta                                                                                                    |                                                                                                    |                                                                                                    |
| Alturles<br>Fachiberacht                                                             | Weight Con.                                  | National Library of Medicine - No.                                                                                                    |                                                                                                    |                                                                                                    |
| Alphabetische Liste                                                                  | Recherche starten                            | http://hen.sub.uni.goettingen.de/han/pubmed                                                                                                    |                                                                                                    |                                                                                                    |
| Sammlungen<br>Hinweise zur Benutzung                                                 | Weitere lüsiruberte<br>Zispänge<br>Verfügber | Verlage-URL<br>Zugang für Gäste (ohne SUB-Benutzerkonto) en den Katalogrechnem<br>Inv im Web                                                                                                    |                                                                                                    |                                                                                                    |
| Angrecepative<br>Biblethetsauseahl /<br>Einstellungen<br>Über DBIS<br>Gefordet durch | inhat                                        | Publied enthild de von der U.S. National Ebrary of Mickcineth (NLM) herse<br>Teinmedice u.a., else auch Reintbereiche im Biologie. Biochemie, Psychiel<br>Feit HECLMF- weiche mehr als 5 zub benedicistertic Seiterheiten ausgew<br>zu verwandten Artkein und zu Artikain im Veltied angebeten<br>Eine besone Oberfache mit ausdichten Suchappionen beiten die Nosteng<br>Medine und Patrime sine Fast Garte der NLM). | sgegebene Datenbank MEDLINE, die die Bereiche Medizin<br>ogie oder Sportmedizin umliebt,<br>erfeit Zusabzich bietet Publikei den Zugang zu neuen, noch<br>flichtigen Zugänge auf Meditime über verschiedene Datenb | Zahnmedzz, vorklinische Fächer, Gesundbeiteinenen, Konkergiftige,<br>nicht velklandig bearbeitein MEDLINE-Zilaten. Dauber hinaus werden "Links"<br>ankarbeiter, we z.b. Edisco. Owd. Web of Science (Interschede zwischen |
| DFG<br>kepressum                                                                     | Fachgebiete                                  | Booge<br>Comm<br>Land, and Schalvritchell, Garlerbau, Fischerwinstschall, Hauswitschall, B<br>Medan<br>Pearmagio<br>Pearmagio<br>Sport<br>Weinterweitschraß, Botechnologie, Labensmäßstechnologie                                                                                                    | inakhung                                                                                                    |                                                                                                    |
|                                                                                      | Schlapvorter.                                | Medizn<br>Zahrmedizn<br>Velenielmedizn                                                                                                    |                                                                                                    |                                                                                                    |
|                                                                                      | Encheinungsform                              | WWW (Online Datenbank)                                                                                                    |                                                                                                    |                                                                                                    |
|                                                                                      | Daterbank Typ                                | Advatdatebark ID<br>Fachbelographie ID                                                                                                    |                                                                                                    |                                                                                                    |
|                                                                                      | Berichtszeitraum                             | 1948 -                                                                                                    |                                                                                                    |                                                                                                    |
|                                                                                      | Wettere<br>Bamarkungen                       | Für eine SUB O -Vertinkung ist der Pasameter obor-klegagoelb in der I                                                                                                    | Ri, nolig                                                                                                    |                                                                                                    |

Geht auf die Homepage der <u>SUB</u> und klickt in der Suchleiste auf den Reiter <u>DBIS</u>. Wählt PubMed über das Fachgebiet Medizin aus. Die Startseite von PubMed öffnet sich, wo Ihr in der Suchleiste Eure Suchwörter eingeben könnt.

| NIH U.S. National Library of Medicine<br>National Center for Bothschrology Information |                                                                                                    |                                                                                                    |
|----------------------------------------------------------------------------------------|----------------------------------------------------------------------------------------------------|----------------------------------------------------------------------------------------------------|
| Pub Med.gov                                                                            | anginin tumor reduction<br>Advanced Croste start                                                                                                    | × Search                                                                                                    |
|                                                                                        | Save Email                                                                                                    | Sortiel by: Best match                                                                                                    |
| novinea) summer 12                                                                     | 845 million                                                                                                    |                                                                                                    |
| ASSESTS BY 1948                                                                        | 1 article found by situation matching                                                                                                    |                                                                                                    |
| Pa 11                                                                                  | What is the Evidence? Intervertebral Dick Disease<br>OK Again et al. 7 Am Ver Meet Ausor 237 (101:1151-2, 2010                                                                                                    |                                                                                                    |
| 1976 20<br>Text Junit ARE ITY                                                          | Reduction of NANCG Mediates the Inhibitory<br>Growth and Stemmis in Colorrectal Gancer,<br>warg is a at cull injust Budews 2017, HMD 2017807<br>BACKGROUNDARMS, cancer same politic CSC1 are exolicit<br>metalizes, which serve as a potential throspecies small for | Effect of Aspirin on Tumor<br>Instantia.<br>data to responsible for tumor responsion<br>data to responsible for tumor response tumor<br>concert. Aspirite contexts servoy to tumor |
| Free full text                                                                         | expression of elemeness-related transcription factors, include                                                                                                    | ng e-Myc OCF4 and NANOG                                                                                                    |
| E Full text                                                                            | 46 Eite 🧠 Share                                                                                                    |                                                                                                    |
| Associated data                                                                        | Effects of aspirin on risks of vascular events at<br>and dose; analysis of individual patient data in<br>tensor mit et al tener of a. With sports52 feer Mit.                                                                                                    | nd cancer according to bodyweight<br>om randomised trials,<br>arcss.                                                                                                    |
| GREELE FIFE                                                                            | Applrin-mediated reductions in long-term mak of colorada                                                                                                    | E cariter were also weight dependent                                                                                                    |
| Books and Documents                                                                    | double was increased by applete in people at low weight for                                                                                                    | dose (ponteraction) = 0.00180 and tisk of all-                                                                                                    |
| Clinical trial                                                                         | sause death was increased in people weighing less than 50 i                                                                                                    | to who were receiving 75-100 mg appirts (Hit                                                                                                    |
| C Meta Analysia                                                                        | weighing 70 kg or more. Given that applete's effects on pills                                                                                                    | tes or expressivers entry sifestive in patients<br>er outsomes, indiuding sancer, alte showed                                                                                      |
| Randomized Controlled Tri                                                              | ef interactions with body side, a sine-doce-fits all approach to                                                                                                    | appine is unlikely to be aptimal, and a more                                                                                                    |
| C Reisew                                                                               | tallared strategy is required                                                                                                    |                                                                                                    |
| Systematic Reviews                                                                     | ## Ote 4 Share                                                                                                    |                                                                                                    |
| PURSE ATMING SHITE                                                                     | ASPirio Interpretion for the REDuction of col                                                                                                    | constal concernisk (ASDIRED), a                                                                                                    |

U.S. National Library of Medicine

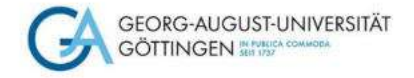

### Holt den Artikel, den Ihr haben möchtet, in Einzelansicht auf den Bildschirm (draufklicken)

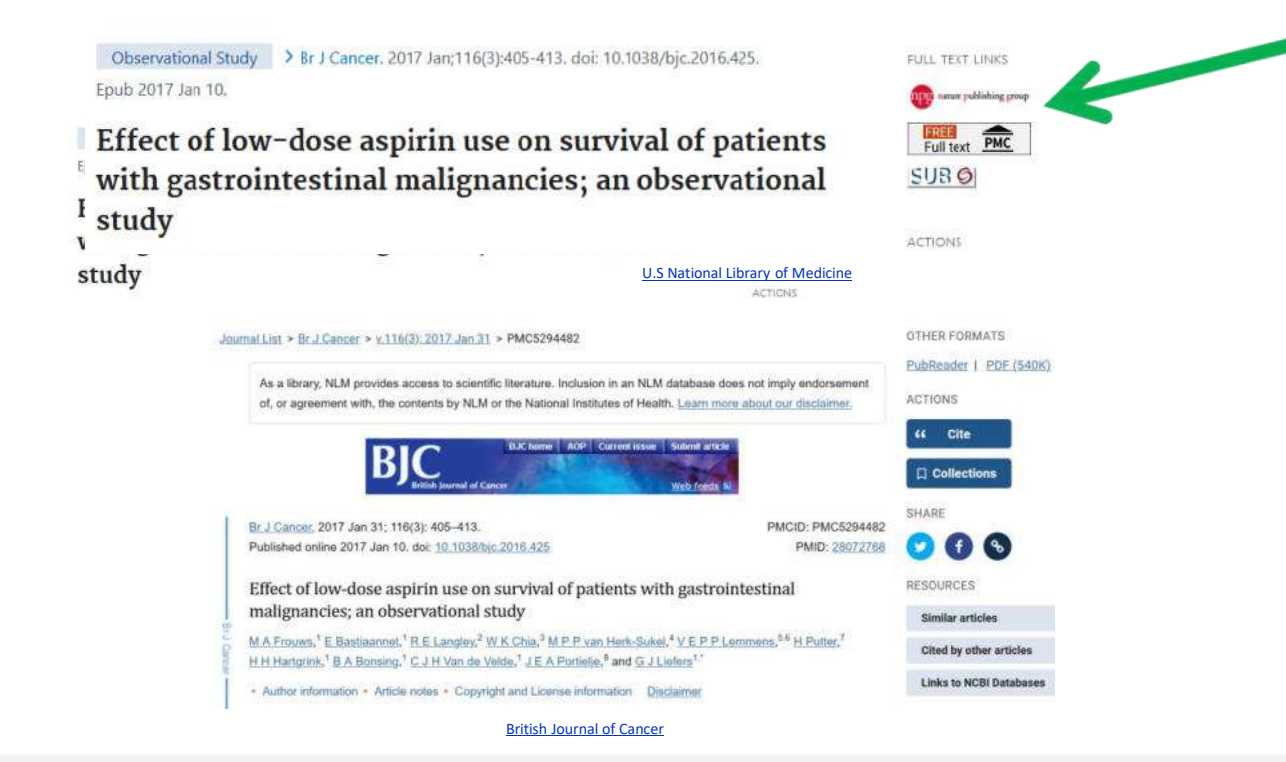

Mit einem Klick auf den Verlagslink....

Kann man sich das PDF herunterladen, sofern der Zugriff auf die Zeitschrift lizenziert, d.h. bezahlt wird.

 $\rightarrow$  Fertig!

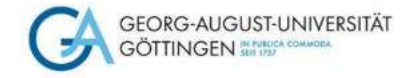

## Beispiel 2: über den Verlagslink ist das Herunterladen des PDF's nicht möglich

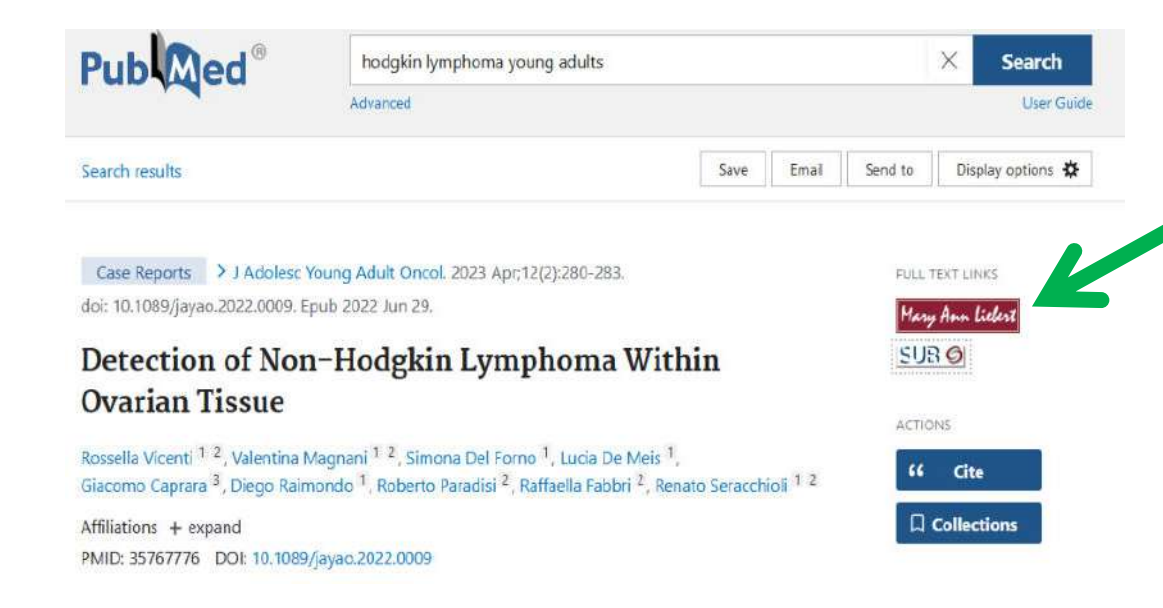

Doppelt hält besser! Klickt auch den SUB-Button. Darüber wird eine Prüfroutine gestartet, die Euch ggfs. auf weitere Zugriffsmöglichkeiten zum Volltext weiterleitet.

U.S. National Library of Medicine

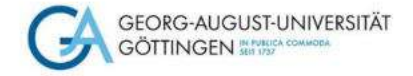

### Für das Aufsatzbeispiel findet die Prüffunktion leider keinen anderen Zugang zum Volltext

Hinweis: je nachdem, wie sich Lizenzen an Zeitschriftenportfolios ändern, können sich auch die verfügbaren Links über die Prüfroutine ändern und ggfs. andere Zugriffsmöglichkeiten anzeigen. Deshalb: ruhig ausprobieren!

### 

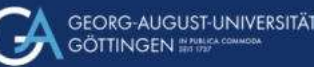

Dienste Einstellungen

 Titel:
 Detection of Non-Hodgkin Lymphoma Within Ovarian Tissue.

 Autor
 Vecenic Rossella

 Journal of Adolescent and Young Adult Oncology, 12(2):280-283, 2023

 ISSNI
 2135-533, 2155-535 (elektronisch)

 PHID:
 35767776

 DOI:
 10.1098/jayao.2022.0009

#### **Elektronischer Volltext**

In der Elektronischen Zeitschriftenbibliothek (EZB) ist keine Lizenz für Bre Bibliothek nachgewiesen i. Der elektronische Volltext ist **nicht zugänglich** 

#### Lokale Verfügbarkeit

Göttinger Universitätskatalog (GUK) - 0 Treffer \*

GöDiscovery 👒

- Bestände anderer Bibliotheken / Dokumentlieferdienste

GVK - Gemeinsamer Verbundkatalog Bitte beachten Sie die Hinweise zur Femleihe. - 1 Treffer 👒

Karlsruher Virtueller Katalog (KVK) -

subito (kostenpflichtig) Bitte beachten Sie die Hinweise zu subito. \*

+ Suche im Internet

+ Kontakt

Screenshots unter Verwendung von Bildern von D.Härter CC BY-NC-ND 3.0

Bei anderen Beispielen findet die Suche über den SUB-Button ggfs. mehrere Zugriffsmöglichkeiten auf das PDF

| s                                                     |                                                                                                    |
|-------------------------------------------------------|----------------------------------------------------------------------------------------------------|
| Dienst                                                | e Einstellungen                                                                                                    |
| Daten en<br>Daten en<br>Bestand<br>Bestand<br>Bestand | mitteh: PubMed ok.<br>mitteh: CrossRef ok<br>profen: Elektronische Zechaftenbibliothek (EZB) ok<br>profen: Gottinger Liwerstätskatalog (GUK) ok<br>profen: GUK - Gemeinsamer Verbundkatalog ok                                                                            |
| Titel:<br>Autor:<br>Quelle:<br>ISSN:<br>PMID:<br>DOI: | The positioning of collectomy in the treatment of ulcerative collisis in the era of biologic therapy.<br>Windsor, Ausstair<br>Informatory Bowel Diseases, 19(12):2595-703, 2013<br>1078-0990, 1536-4844 (elektronisch)<br>23846487 (m.<br>10.1097/MB.0b013e318292frad (m. |
| Elektr                                                | onischer Volltext                                                                                                    |
| Laut Elei                                             | ktronischer Zeitschriftenbibliothek (628) ist der Volltext über eine Lizenz Ihrer Bibliothek <b>freigeschaltet i</b><br>Zum Volltext (via Journals@Cvd)                                                                                                    |
| Open As                                               | ccess-Volltext gefunden von Unpaywal:<br>Zum Volltext (via Oxford Journals, Bronze OA)                                                                                                    |
| Lokale                                                | a Verfügbarkeit                                                                                                    |
| Götting                                               | ger Universitätskatalog (GUK) – 1 Tieffer 🔎                                                                                                    |
| GöDisc                                                | overy in                                                                                                    |
| - Bes                                                 | stände anderer Bibliotheken / Dokumentlieferdienste                                                                                                    |
| GVK -                                                 | Gemeinsamer Verbundkatalog Bitte beachten Sie die Hinweise zur Femlehe 2 Treffer 🗰                                                                                                    |

Karlsruher Virtueller Katalog (KVK)

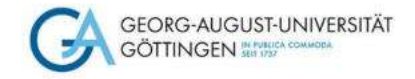

### Beispiel 3: Artikelzugriff aus <u>DBIS</u> (Datenbank-Infosystem) und <u>EZB</u> (Elektronische Zeitschriftenbibliothek)

### Aufsatzbeispiel aus dem Suchportal Livivo. Hier gibt es keinen Verlagslink

| <ul> <li>Winberg, Anna / West, Christina E / Strinnholm, Åsa / Nordström, Lisbeth / Hedman, Linnea / Rönmark, Eva</li> <li>Milk allergy is a minor cause of milk avoidance due to perceived hypersensitivity among schoolchildren in Northern Sweden.</li> </ul>                                                                        | /<br>Merken                              |    |
|----------------------------------------------------------------------------------------------------|------------------------------------------|----|
| Acta paediatrica (Oslo, Norway : 1992)                                                                                                    | Verlinken                                | 00 |
| 2016 Band 105, Heft 2, Seite(n) 206-214                                                                                                    | Ähnliche Treffer                         | ~  |
| Abstract: milk allergy, 23% as outgrown milk allergy, 40% as probable lactose in-<br>tolerance and 11% as nondefinable Furthermore, 23% had discontinued their elimination<br>diet. Milk allergy was associated with other atopic and outgrown milk allergy, while current<br>milk allergy was uncommon. Children with milk allergy had | Printing Provide                         |    |
| Abstract Aim: We investigated phenotypes of milk hypersensitivity among schoolchildren i<br>hern Sweden.<br>Methods: In a population-based cohort, 1824 (98%) children aged 11-12 participa                                                                                                    | aged 11-12 in Nor<br>ated in a question- | t- |

Screenshots unter Verwendung von Bildern von D.Härter CC BY-NC-ND 3.0

Unter dem nun sichtbaren Reiter "Volltext EZB Service" könnt Ihr Euch das PDF des Aufsatzes herunterladen

### Wenn Ihr den Artikel in Einzelansicht auf dem Bildschirm habt, klickt auf den Button "Volltext Online" ganz unten

| Signatur                | Um IV Zs.85:<br>Hefte anzeigen             | Standort:<br>Je nach Verfügbarkeit (siehe Angabe bei Bestand)<br>bis 3g. 2021: Bestellungen von Artikeln über das<br>Online-Bestelfformular<br>ab Jg. 2022: Lesessaal (EG) |
|-------------------------|--------------------------------------------|----------------------------------------------------------------------------------------------------|
| Datenquelle             | MEDical Literature Ana                     | alysis and Retrieval System OnLINE                                                                                                    |
|                         |                                            |                                                                                                    |
| Zusatzma                | ertalien •                                 |                                                                                                    |
| Zusatzma<br>Volltext on | ine                                        |                                                                                                    |
| Zusatzma<br>Volitext on | erialen •<br>line<br>e Metservice DeepDyve | @                                                                                                    |

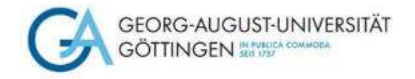

## In der EZB seht Ihr im Ampelsystem die lizenzierten Zugänge unserer Online-Zeitschriften

| Zeitschriften          | Zeitschrift   ISSN                                   | suchen Erweiterte Suche                                                                  |  |
|------------------------|------------------------------------------------------|------------------------------------------------------------------------------------------|--|
| Zeitschriftensuche     | Approximation of the second second                   |                                                                                          |  |
| Liste nach Fachgebiet  | 000 N. 5. 1.                                         |                                                                                          |  |
| iste nach Alphabet     |                                                      | a Journal of Medicine, The / NEJM (Vid Day)                                              |  |
| iste nach Kategorie    | Online-Verfügbarkeit: Volltextzugriff                |                                                                                          |  |
| Liste neuer EZB-Titel  | OOO Zu den Vollte                                    | exten: Jg. 322 (1990) - 🚺                                                                |  |
| Bibliothek             | bereitgestellt von:                                  | Niedersächsische Staats- und Universitätsbibliothek Göttingen                            |  |
| Kontakt                |                                                      | Die Volltexte sind für Angehörige der Uni Göttingen freigeschaltet   Nutzungsbedingungen |  |
| eitschrift vorschlagen | Deles M. Bashadalik M. Bassa ang kanadaraka nakaraka |                                                                                          |  |
| Bibliothek auswählen   | + D Druckexemp                                       | łar(e) vorhanden                                                                         |  |
| nformation & Service   | Allgemeine Anggben zur                               | Online-Ausgabe der Zeitschrift                                                           |  |
| lber die EZB           | Titel:                                               | New England Journal of Medicine, The / NEJM (via Ovid)                                   |  |
| lilfe zur EZB          | Aktuelle Artikel:                                    | Newsfeed <sup>®</sup>                                                                    |  |
| ZB-Dienste             | Verlag / Anhistor                                    | Massachusatte Modical Society : via OVID                                                 |  |
|                        | Verlog / Andreter.                                   | Open Access Policy des Verlages in SHERPA/RoMEO suchen                                   |  |
|                        | Fachgebiet(e):                                       | Medizin                                                                                  |  |
|                        | Schlagwörter:                                        | Allgemeine medizinische Zeitschriften                                                    |  |
|                        | Sprache(n):                                          | Englisch                                                                                 |  |
|                        | E-ISSN(c)                                            | 1533-4406                                                                                |  |

Der Bindestrich nach der Jahreszahl zeigt Euch, dass Volltexte bis zum aktuellsten Jahrgang zugänglich sind

Screenshot unter Verwendung eines Bildes von D.Härter CC BY-NC-ND 3.0

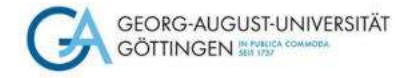

## Über den Reiter "Zu den Volltexten" gelangt man auf die Homepage der Zeitschrift

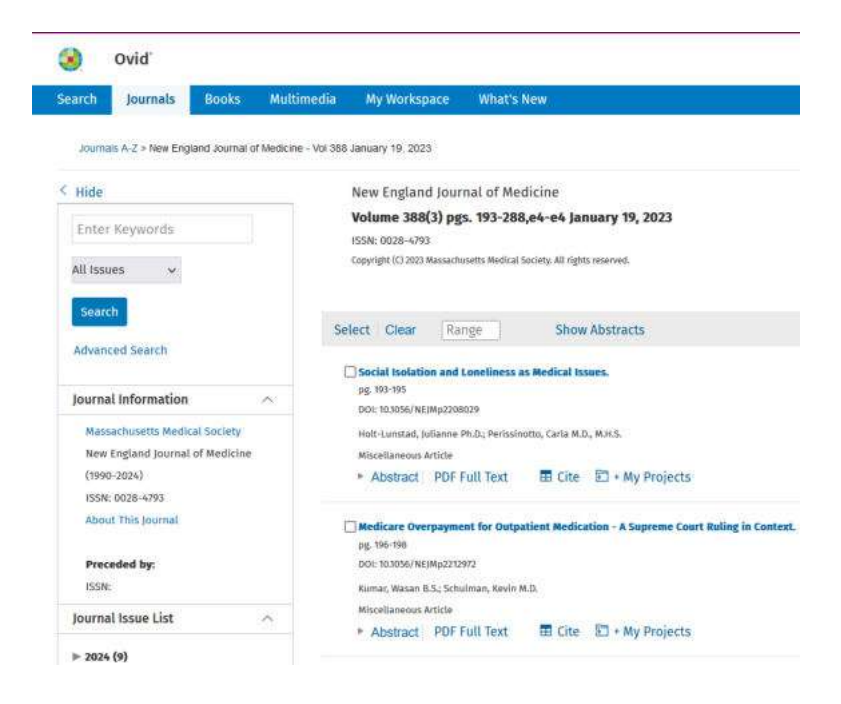

Über "Journal Issue List" kommt Ihr zum Archiv und könnt Euch durchklicken bis zum gewünschten Band, Heft, Artikel…

Den Ihr dann auch als PDF herunterladen könnt.

Wichtig zu wissen: wenn Ihr direkt in der EZB recherchiert, könnt Ihr immer nur EINE Zeitschrift durchsuchen, die als Einzeltitel aufgerufen werden muss. Erst dann könnt Ihr innerhalb dieser Zeitschrift nach Aufsätzen suchen.

Screenshot unter Verwendung eines Bildes von D.Härter CC BY-NC-ND 3.0

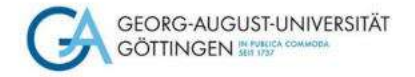

### Beispiel 4: Weitere Recherchemöglichkeit nach Literatur im Gemeinsamen Verbundkatalog GVK

| chen   Suchergebnis   Erweitens Suche   Zwischenablage   Merdiuter   Ber                                                                                                    | tzerenstekungen   Fernleihkonto   Datinschutz   Impressum   Hille                                                                                                    | Capysight © 2014 OCLC                                                                                                    |
|----------------------------------------------------------------------------------------------------|----------------------------------------------------------------------------------------------------|----------------------------------------------------------------------------------------------------|
| Suchan [und] v [[AL] Alle Worter ohne Voltent                                                                                                    | <ul> <li>✓ [2] sortiert rach Erscheinungsjehr ×</li> <li>□ Unschafe Suche</li> </ul>                                                                                                    | GVK                                                                                                    |
| Ilur Ergebrisse mit Volitext Wenger Suckopionee                                                                                                    |                                                                                                    | Sizicitei: SUB GSETTRIGEN Amerikan   Abrekan   Abrekan   Abrekan                                                                                                    |
| Über die Datenbank Wilkommen                                                                                                    |                                                                                                    |                                                                                                    |
| GVK - Gemeinsamer Verbundkatalog                                                                                                    |                                                                                                    |                                                                                                    |
| Der gemeinsame Verbundkatalog (GVK) ist der frei zugängliche Ausschnitt der<br>Biblichteken aus Deutrchland erthalten.<br>Im gemeinsamen Verbundkatalog (GVK) sind über 78,8 Mo. Titel von Blichem,<br>Beutznuchwisen. | vebunddatenbank Klöplus mit den Nachweisen der GBV-Bbliotheken und der SWB-Bibliotheken. Zusätzlich sind die Z<br>Eistschriften. Aufsätzen, Kongessberichten, Mikroformen, elektronischen Dokumenien, Daterträgern, Musikalien, Kate | ettschritennachweise der subitoLieferbibliotheken aus Deutschland und Österreich sawie der kritwerkehrsreleranten<br>n. etc. von über 1 300 Biblictheken aus dem GBV und dem SWB nachgewiesen, davon 76,0 Mio, mit 2216 Mio. |
| Titel, die ausschließlich in einer SWB-Bibliothek nachgewiesen sind und damit                                                                                                    | icht über die GBV-Femlehe bestelt werden können, sind ausgeblenfet. Diese können is der Regel über die Verbundüb                                                                                                    | ergeifende Femlehe bestellt werden. Screenshot der Seite https://kxp.k10plus                                                                                                    |
| Die nachgewesenen Bestände sind weitgehend über die Online Femleine oder                                                                                                    | en Dokumentlieferdienst subito bestellbar                                                                                                    |                                                                                                    |

- > Der GVK ist eine Verbunddatenbank mehrerer überregionaler Bibliotheksdatenbanken
- > Aufsatzsuche ist nur eingeschränkt möglich, dafür nutzt Ihr besser das DBIS-Infosystem
- > Ihr findet im GVK Besitznachweise der gefundenen Materialien und könnt ggfs. über Fernleihe bestellen

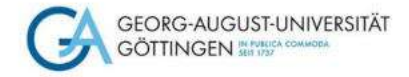

# Diesen Titel möchtet Ihr gerne bestellen

| ۵      |                              |                                                                                                    |  |  |
|--------|------------------------------|----------------------------------------------------------------------------------------------------|--|--|
|        | PPN                          | 814238602                                                                                                    |  |  |
|        |                              | [Ratgeber]                                                                                                    |  |  |
|        | Titel:                       | Patientenratgeber Depression - Therapie für den Alltag in 30 Tagen verstehen und verändern / Daniel III.y. Mit III. von Elisabeth Deir                                                                                                    |  |  |
|        | Verfasser;                   | Illy, Daniel *1905-* 🔊                                                                                                    |  |  |
|        | Sonst. Personen:             | Deim, Elisabeth                                                                                                    |  |  |
|        | Assognitio:                  | 1 Aufi                                                                                                    |  |  |
|        | Ort/Jahr:                    | München : Elsevier, Urban & Fischer, 2015                                                                                                    |  |  |
|        | Sprache/n:                   | Deutsch                                                                                                    |  |  |
|        | Art des inhalts:             | Ratgaber                                                                                                    |  |  |
|        | Umliang:                     | VI, 84 S III 24 cm                                                                                                    |  |  |
|        | Anmerkung:                   | Nebent : Ratgeber Depression<br>Nebent : Ratgeber Depression - Hille für den Alltag                                                                                                    |  |  |
|        | Bibliogr, Zusammenhang       | : Erscheint auch als: Depression / Illy, Daniel *1985.* - Leipzig Buchfunk, [2022], ISBN 978-3-86847-990-4<br>Online-Ausg : Ratgeber Depression: Therapie für den Alltag in 30 Tagen verstehen und verändem / Illy, Daniel *1985.* 1. Auflage                                                                                                    |  |  |
|        | 15BN:                        | 3-437-22951-6<br>979-3-437-22951-0<br>Weitere Ausgaben: 978-3-437-18833-6<br>"Depression #<br>"Ratigeber<br>Fatigeber                                                                                                    |  |  |
|        | Schlagwörter:                |                                                                                                    |  |  |
|        | Klassifikation:              | Dewsy Decimal Classification: [22]get[616.652]<br>Allgemeine Systematik für Genfliche Bibliotheken. Vist 1<br>Systematik der Stadthbibliothek Dusburg: VET<br>Systematik der Stadthbibliotheken: O 45<br>Klassifikation für Allgemainbibliotheken: O 45<br>Systematik der siz: Eragebare: Madarin<br>Systematik der siz: Eragebare: Madarin                                                                                                    |  |  |
|        | 🗑 Inhalt                     | NVX: Co Sade General Systematics in Contractance Psychologies (2004) Co Subject Systematic Strengther Hendbarding (Coprece VII 40216), XY Modain (VH Psychiatrie, Middlanische Psychologie (VH 4000 VII 4030 Diperation Psychiatrie (Middlanische Psychologie (VH 4000 VII 4030 Diperation Psychiatrie (Middlanische Psychologie) (VH 6210 VII 4030 VII 4030 Diperatione) (VH 6210 VII 4030 VII 403 |  |  |
|        | E Links zum Titol:           | Inhaltsverzeichnis                                                                                                    |  |  |
|        |                              | US WorldCat                                                                                                    |  |  |
| Besitz | ende Bibliothek(en): Klicken | Sie auf einen Bibliotheksnamen oder auf > Cocalianung                                                                                                    |  |  |
|        | 🖬 🗊 🖩 Bremen, Stadtbible     | othak Zantralbibliothak <478>                                                                                                    |  |  |
|        | Chemnitz Universit           | tätsbibliothek Chemnitz                                                                                                    |  |  |
|        | Dreaden Sachaine             | the Landeshild thek - Staats, and Universitätshild thek (SLUR)                                                                                                    |  |  |
|        | T Hamburg Balani             | Hechendrade des Ostines anti-Landon des Cardon de Cardon                                                                                                    |  |  |
|        | Polizer 3                    | Household der Polizer S31042                                                                                                    |  |  |
|        | Hannover, Stadtbibl          | aothek Hannover <de-115></de-115>                                                                                                    |  |  |
|        | HI E Karlsruhe Badisch       | e Landesbibliothek                                                                                                    |  |  |
|        | 🖭 🖪 Neuruppin, Medizin       | iische Hochschule Brandenburg Theodor Fontane - Campus Neuruppin <ner1></ner1>                                                                                                    |  |  |
|        | TI D Stuttgart, Württem      | bergische Landesbibliotheit                                                                                                    |  |  |
|        |                              |                                                                                                    |  |  |
|        |                              |                                                                                                    |  |  |
|        |                              |                                                                                                    |  |  |

Der GVK zeigt Euch Bibliotheken an, in denen der Titel vorhanden ist. Wenn diese am Fernleihverkehr teilnehmen, kann nun eine Bestellung aufgegeben werden

Screenshot der Seite https://kxp.k10plus.de

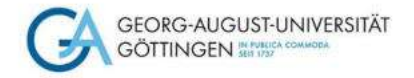

## **Fernleihe**

| him    | aische theranie dan | andranhunnar X Differentiafa Surba                                                                                                    | GVN                                                                                                    |
|--------|---------------------|----------------------------------------------------------------------------------------------------|----------------------------------------------------------------------------------------------------|
| 000    | gische merapie dan  | ren annungen - Commande auche                                                                                                    | Gerearmaner Verbuckaning unv                                                                                                    |
| 174    | ar trigeonose mit v | JERK                                                                                                    |                                                                                                    |
| renite | r Suchopannin       |                                                                                                    | apartes SUE COETTHOE's Anmeiden (Abmeiden) (atendankmena                                                                                                    |
| bges   | chichte Kurzliste   | Titelanzeige                                                                                                    | Erster   Vorhanger   1   2   3   4   5   Nachster   Litzter   Erster                                                                                                    |
| Alt    | ion suches [und] (] | ALL] Alle Worker ohne Volltixit) biologische therapie donneckranitungen 3.5 Treffer                                                                                                    | Labbestellung ( Krpiebestellung ) subiti-Bestellung ) SpeichenvDucken ( Meko                                                                                                    |
|        | PPR                 | 106/89/5837 MUTTER                                                                                                    |                                                                                                    |
|        | Titel:              | Biologische Therapie der chronisch entzündlichen Darmerkranikungen / Prof. Dr. Axel U. Dignass, Dr. Philip Exters, Dr. Hermann Schulze                                                                                                    |                                                                                                    |
|        | Personan:           | Dignaß, Axel Use *1952 * [Vetfassent]                                                                                                    |                                                                                                    |
|        | 14105534101         | Esters: Philip 1983-* [Verlassenin] &J ; Schulze, Hermann [Verlasserin] &]                                                                                                    |                                                                                                    |
|        | Ausgate:            | 2. Humage<br>Bernman London Baston (2014/672) Judies AC (2010)                                                                                                    | U 🚺                                                                                                    |
|        | Some hadas          | And the second second                                                                                                    |                                                                                                    |
|        | Umfang              | 75 Setter Bustrationen (Hilweise farbo) Diagramme (teilweise farbo)                                                                                                    |                                                                                                    |
|        | Schriftenreibe:     | UNI-MED Science                                                                                                    |                                                                                                    |
|        | Anmertrang:         | Literaturverzeichnis Seite 58-77                                                                                                    | New York Contraction of the Contraction of the Cont |
|        | ISBN:               | 978-3-8374-1571-1                                                                                                    |                                                                                                    |
|        | Schlagwörter:       | *Crohn Krankher, M / Therapie M<br>*Coleta ulcerosa R / Therapie M                                                                                                    |                                                                                                    |
|        | Klassifikation:     | <br>Isosklassillation: 44.67 (Sistmentinologie] X<br>RVK: YC 5522, XY Medize / YB YC Innere Moditin / YB 5400 YC 5595 Syzpalle Innere Medizeri / YC 4600 YC 5595 Verdaumgskanal, klinische Gisetowrkenologie<br>Dimmerschass, klinischnider, Collin Dieckastenetzlinikumu / YC 5501 YC 5321 A. Formalischüssel / YC 5311 YC 5328 Algemeine Lientur zu einem Hautobo                                                                                                    | / YC 5100-YC 5899 Spezielie Gostoontendops / YC 5300-YC 5399 Dam, Reitum (Mestdam), Afler (Protologie)<br>et Readonem. Entzindurg, Wordheilung (Immuniki, Allergie)                                                                                                    |
|        | Links zum Titel     | http://d-rdu.info/1009414453/04 [Inhaltsverzeichnis]                                                                                                    |                                                                                                    |
|        |                     | Comuteca:                                                                                                    |                                                                                                    |
| esita  | ende Bibliothek(e   | n): Klicken Sie auf einen Bibliothekmamen oder auf > <u>Emutation</u>                                                                                                    | Melaphone in Software                                                                                                    |
|        | B Breme             | n. Staata- und Umversetarubbliothek «46>                                                                                                    |                                                                                                    |
|        | Signat              | ur; 02.x.9416                                                                                                    |                                                                                                    |
|        | Stande              | vrt: Magazin                                                                                                    |                                                                                                    |
|        | Entiel              | burketic bestellber / Leihen und (Teil-Kopie                                                                                                    |                                                                                                    |
|        | Signal              | ur: ts 5296                                                                                                    |                                                                                                    |
|        | Entleit             | harkelt: nicht bestellbar                                                                                                    |                                                                                                    |
|        | B Dresd             | m. Sacheische Landesbiblethek - Staats- und Universitätsbibliothek (SLUB)                                                                                                    |                                                                                                    |
|        | TI B Mande          | hun Ottown-Sussivisa Imaecitii Umaecitiishidebak Mademocha Zerealbidietaa dha 185                                                                                                    |                                                                                                    |
|        | PI B Posto          | Image it is a set of the set of the set o |                                                                                                    |
|        | Manager B Prostor   | a) hundrighten provide and the training of the training of the provide state of the provide state of the provid |                                                                                                    |

Über den Reiter "Kopie" oder "Leihbestellung" kann eine Fernleihe getätigt werden

Voraussetzung: Euer Fernleihkonto muss mit einem Passwort aktiviert werden und von der Chipkarte müssen 1,50 € (pro Bestellvorgang) auf das Fernleihkonto umgebucht werden. Beides ist an der Infotheke der Bibliothek möglich. Erst dann funktioniert der Bestellvorgang. Nach Ausfüllen des Bestellbildschirms bekommt Ihr eine Bestätigung, dass die Fernleihbestellung in Arbeit ist

Scree

#### riagent wendet Euch an die miotneke Eufer Bibliotnek!

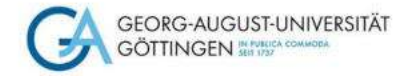

# **Beispiel 5: die Printversion im Regal der Bibliothek**

| Zeitschrift:            | Die Schwester, der Pfleger : die Fachzeitschrift für professionell Pflegende : offizielles Organ des DBfK. Deutscher Berufsverband für Pflegebenze                                                                   |
|-------------------------|----------------------------------------------------------------------------------------------------|
| Körperschaft/en:        | Deutscher Berufsverband für Pflegeberufe (Herausgebendes Organ)<br>B. Braun Stiftung Herausgebendes Organi                                                                                                    |
| Sprache/n:              | Dentsch                                                                                                    |
| Veröffentlichungsangabe | Maleunen - Bibliomed Merizinische Varlansgesellschaft mbH (1975.) - Melsingen - Gstenberg Janfangs), 1975.                                                                                                    |
| Art des Inhalts:        | Totechert                                                                                                    |
| Frech veriauf:          | 4 1075                                                                                                    |
| Anmerkungs              | Telepisedz vanjort                                                                                                    |
| Annerkung.              | Ungezählte Beil. DBfK aktueli. Stellenmarkt                                                                                                    |
|                         | Beteil Körp anfangs B. Braun-Stiftung, Melsungen                                                                                                    |
|                         | Archivierung/Langzeitarchivierung gewährleistet (Rechtsgrundlage Pflichtexemplar Hessen). UB Kassel <34>. Bestandsangaben und Signatur. 14.1975-                                                                     |
|                         | Titelzusatz bis 59.2019,2 die Fachzerschrift für die Pflege                                                                                                    |
| Riblians Zupammenhann   | Ersch, tz/jallin,<br>Ball: Pfica, & Krankanhausracht, Melsinnan, Révlamat 1009                                                                                                    |
| pratogr. kasammunang    | Beit, Engagement, - Melsungen, Gutenberg, 1989                                                                                                    |
|                         | Beil. Pflegeberufe heute Melsungen, Gutenberg, 1973                                                                                                    |
|                         | Ab 2005 Beil: Die Schwester, der Pfleger / Extra – Melsungen - Bibliomed Verlag, 2003                                                                                                    |
|                         | Tells Bell: Vpu-Newsletter - Berlin Vpu, 2008                                                                                                    |
|                         | Erscheint auch als CU-ROIM-Ausg - Die Schwester, der Mieger - Messungen Bokomed, 1997 - CU-ROMS<br>Erscheint auch als Colling Autor. Die Schwester der Pflager - Messungen Billiomerf Madrisense 2000 - Online Auser |
|                         | Bis 2012 Beil zu, 2013 darin aufoen. Die Schwester der Pfleger pils - Melsungen Bbliomed, 2008                                                                                                    |
|                         | Vorg. Die Schwester, - Melsungen: Vert. Gutenberg, 1962                                                                                                    |
|                         | Darin aufgeg: Pflege aktuell - Berlin : DBIK-Verl, 1993                                                                                                    |
| ESSN:                   | 0340-5303                                                                                                    |
| Autorisierte ISSN:      | 0340-5303 Die Schwester, der Pfleger                                                                                                    |
| ZDB-ID:                 | 800280-0                                                                                                    |
| Schlagwörter:           | *Krankerpflege / Pflegepersonal                                                                                                    |
|                         | "Pfeee, Pfeeppian                                                                                                    |
| Sachgebiele:            | 44.63 Krankenpflege                                                                                                    |
| Mehr zum Thema:         | Devery Dezimal Alassimation, <u>610,7305</u>                                                                                                    |
|                         | Regensburger Verbund-Klassifikation: XA 10000 X-Y Medzin / Medzinische Zeitschriften                                                                                                    |
|                         | 🕈 zum Inhaltsverzeichnis im Gemeinsamen Verbundkatalog GVK                                                                                                    |
| Sachgebiete:            | MED 630 Krankenpflege                                                                                                    |
|                         | MEDZ 098                                                                                                    |
| Standort:               | Bereichsbibliothek Medizin (BBM)                                                                                                    |
| Signatur:               | XZ 1003                                                                                                    |
| Bestand:                | 36 1997 -                                                                                                    |
| Anmerkung:              | an BBM-Auskunft: Jahre 1977-1980, 1985-1996 lückenhaft vorhanden                                                                                                    |
| Status:                 | Präsenzbestand                                                                                                    |
| Bitte wählen Sie:       | Bandliste                                                                                                    |

Der GUK zeigt Euch die lokalen Göttinger Bestände print und online, aber keine Aufsätze!

Geht auf die Homepage der <u>SUB</u> und wählt den Göttinger Universitätskatalog (<u>GUK</u>). Gebt dort in der Suchleiste den Zeitschriftentitel ein.

In der Titelaufnahme der Zeitschrift findet Ihr unten die Angaben, welchen Standort die Zeitschrift hat, welche Jahrgänge vorhanden sind usw.

"Die Schwester, der Pfleger" steht in der BBM und Ihr könnt Euch aus den gedruckten Bänden den gewünschten Aufsatz kopieren oder einscannen.

Screenshot unter Verwendung eines Bildes von D.Härter CC BY-NC-ND 3.0

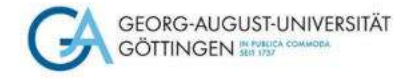

# Zu guter Letzt: Der Fernzugriff von ZB MED

- Zentralbibliothek Medizin Informationszentrum Lebenswissenschaften
- Die digitale Bibliothek für die Lebenswissenschaften
- <u>https://fernzugriff.zbmed.de/</u>
- Das Angebot umfasst inzwischen mehr als 6.500 E-Journals und über 15.000 E-Books, die über ZB MED im Fernzugriff **kostenfrei** genutzt werden können.
- <u>https://fernzugriff.zbmed.de/</u>
- Der Nutzerausweis dafür kann ganz einfach und ebenfalls kostenfrei beantragt werden:
- <u>https://www.zbmed.de/fileadmin/user\_upload/Recherchieren/ZBMED\_Anmeldeformular\_virtuelle\_Bi</u> <u>blausweis\_2021.pdf</u>
- Wer in <u>LIVIVO</u>, dem ZB MED-Suchportal für die Lebenswissenschaften, recherchiert, erreicht den Fernzugriff ebenfalls. Dort ist er bereits in der Trefferanzeige integriert.

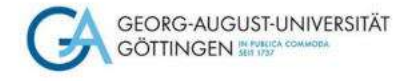

# Noch Fragen?

 Kontaktiert uns in der Medizinbibliothek: <u>bbmed@sub.uni-goettingen.de</u> oder Tel. 0551-398395

- Realt-CCO
- Probiert unsere anderen <u>Selbstlerndokumente</u> zu den Themen Literaturrecherche und Literaturverwaltung
- Schaut Euch unsere <u>Lernvideos</u> auf youtube an

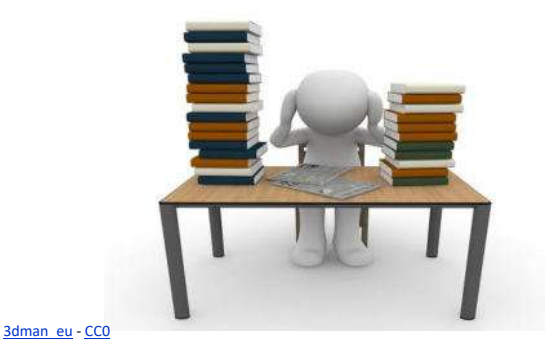

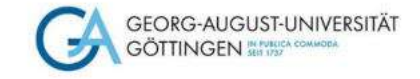

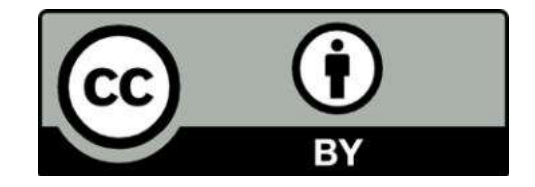

SUB Göttingen Sofern einzelne Inhalte nicht anders angegeben sind, ist dieser Selbstlernkurs unter einer CC BY 4.0 Lizenz veröffentlicht. https://creativecommons.org/licenses/by/4.0/